## 音声を iPod、iPhone、iPad に転送するには

iPod、iPhone、iPad へ音声を転送する方法について説明します。「iTunes」 をお持ちでない場合は、 <u>Apple 社の Web サイト</u>より、最新の「iTunes」 を無料ダウンロードしてください。

 ダウンロードした Zip ファイルを展開します。
 ※ フォルダ名・ファイル名と内容は、ダウンロードした教材により異なります。ここでは「音読中国語 /身近な話題編」のファイルを例に説明します。

Windows

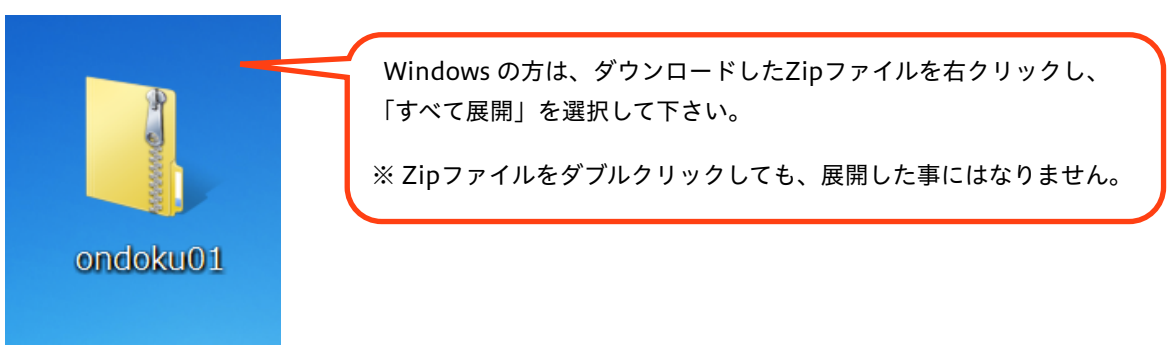

Mac(ダウンロード終了時点で、すでに展開されている場合もあります。)

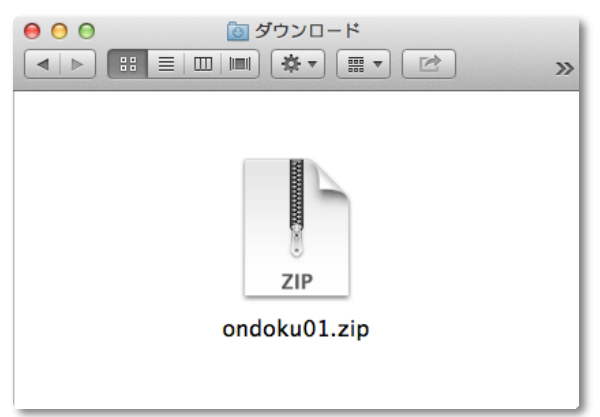

2. 「iTunes」を起動します。

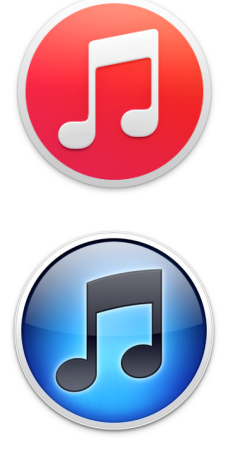

← iTunes 12のアイコン

← iTunes 11、10のアイコン

3. 「iTunes」の画面上部にあるメニューから、「ミュージック(音符のアイコン)」を選択します。

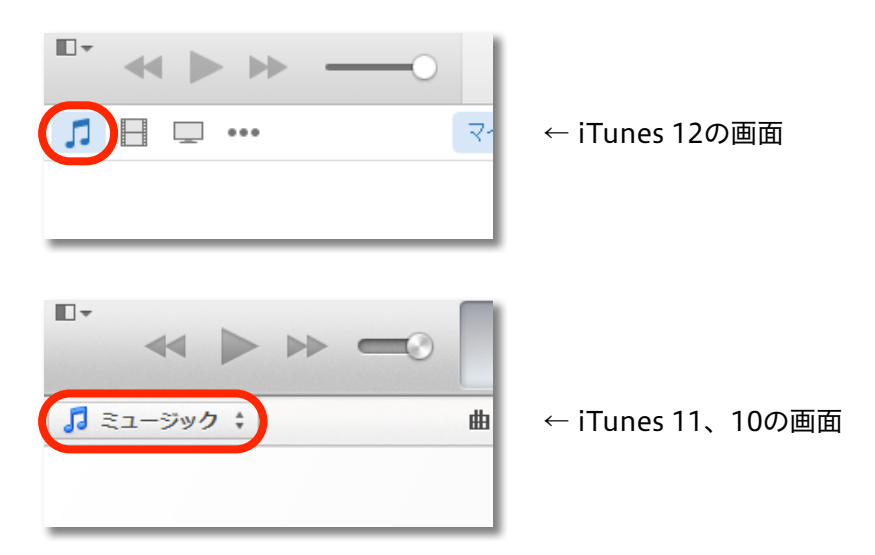

4. 手順1で展開したフォルダの中から、音声ファイルが入ったフォルダ(ここでは「サウンド」)を、「iTunes」のウインドウ内へドラッグ&ドロップします。
 ※ すでに転送したい音声が入っている場合は、この手順はスキップしてください。

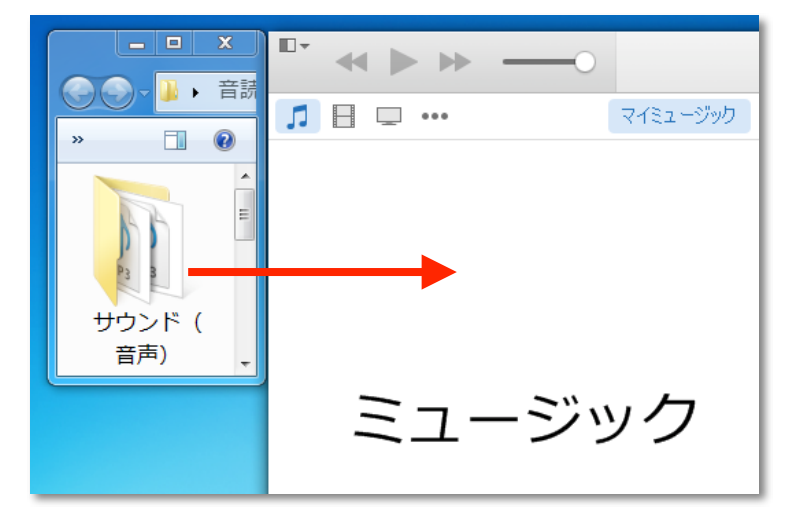

- 5. お持ちの iPod / iPhone / iPad を、コンピュータへ接続(ケーブルまたはWi-Fi経由)します。
- 6. 「iTunes」 ウインドウの上部に、接続した機器(ここではiPhone)が表示されたらクリックします。

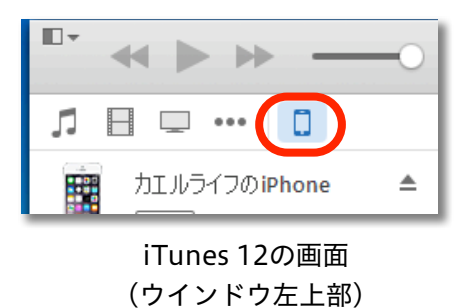

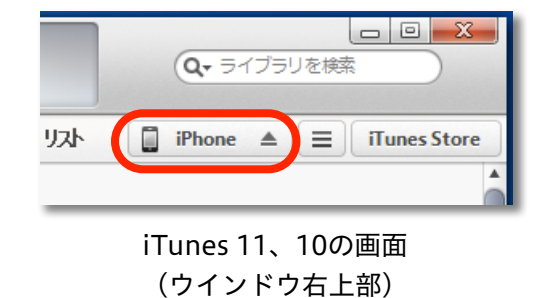

7. 「ミュージック」を選択します。

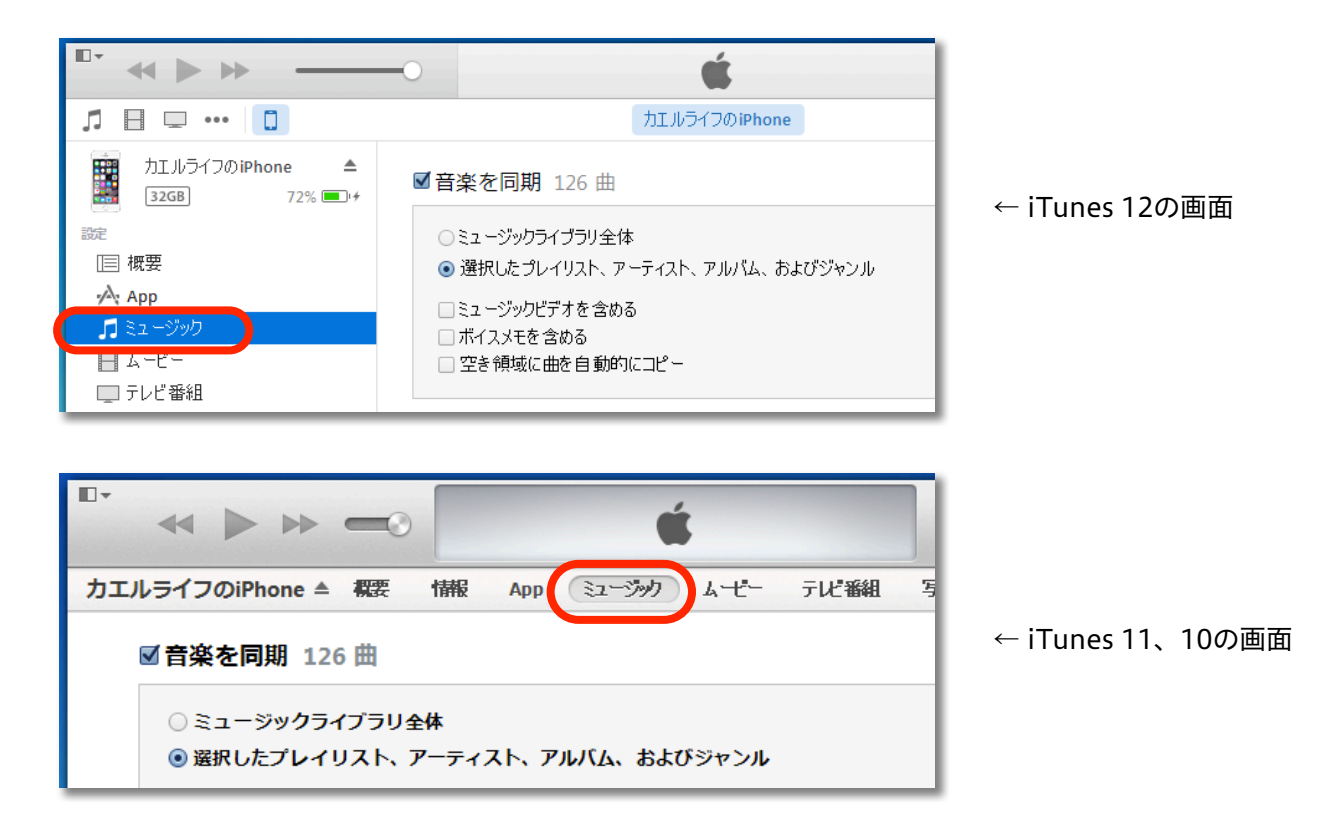

8. 「音楽を同期」オプションにチェックマークを入れ、同期する内容を選びます。

| □• ≪ ▶ ≫                                                                                                    |                                                                                                    | ٤٠                     | Q <sub>マ</sub> ライブラリを検索 |         |
|----------------------------------------------------------------------------------------------------|----------------------------------------------------------------------------------------------------|------------------------|-------------------------|---------|
| ♬ 🛛 🖵 … 🚺                                                                                                    | カエルライフのiPhone                                                                                                    |                        |                         |         |
| カエルライフのiPhone 🔺<br>32GB 72% 💷 +                                                                                                    | ☑ 音楽を同期 1.5 曲                                                                                                    |                        | Q                       | ^       |
| 設定<br>□ 概要<br>☆ App<br><b>「</b> ミュージック<br>□ ムービー<br>□ テレビ番組                                                                               | <ul> <li>ミュージックライブラリ全体</li> <li>         ・ 選択した プレイリスト、アーティスト、アルバム、およびジャンル         <ul> <li>ミュージックビデオを含める             <ul></ul></li></ul></li></ul> |                        |                         |         |
| <ul> <li>■ ブック</li> <li>□ 写真</li> <li>③ 情報</li> <li>●分のデバイス上</li> <li>⑤ ミュージック</li> <li>□ ムービー</li> <li>□ テレビ番組</li> <li>● ブック</li> </ul> | プレイリスト<br>□ 登 90 年代ミュージック<br>□ 登 クラシック音楽<br>□ 登 トップ 25<br>□ 登 トップレート<br>□ 登 最近再生した項目<br>□ 登 最近追加した項目                                                | アーティスト                 |                         |         |
| <ul> <li>マック</li> <li>オーディオブック</li> <li>着信音</li> <li>歳 最近追加した項目</li> </ul>                                                                |                                                                                                    | アルバム<br>「 アカエルライフ - 音話 | 売中国語-身近な話題編             |         |
| + ☆<br>                                                                                                    | pp 空き領域:11.54 G                                                                                                    | 8                      | 元に戻す                    | 。<br>適用 |

9. 画面右下の「適用」ボタンをクリックして同期します。

| □* ≪ ▶ ₩                                                                                                    |                                                                                                    | Qv ライブラリを検索                     |
|----------------------------------------------------------------------------------------------------|----------------------------------------------------------------------------------------------------|---------------------------------|
| ♬ 🛛 🖵 … 🔲                                                                                                    | カエルライフのiPhone                                                                                                    |                                 |
| カエルライフのiPhone 🔺<br>32GB 72% 💷・+                                                                                         | <b>☑音楽を同期</b> 126 曲                                                                                                    | Q                               |
| 設定<br>□ 概要<br>☆ App<br><b>「</b> ミュージック<br>日 ムービー<br>□ テレビ番組                                                             | <ul> <li>ミュージックライブラリ全体</li> <li>選択した プレイリスト、アーティスト、アルバム、およびジャンル</li> <li>ミュージックビデオを含める</li> <li>ボイスメモを含める</li> <li>空き領域に曲を自動的にコピー</li> </ul> | ,                               |
| <ul> <li>● ブック</li> <li>◎ 写真</li> <li>⑦ 情報</li> <li>● 竹報</li> <li>● 「まえージック</li> <li>■ ムービー</li> <li>■ テレビ番組</li> </ul> | プレイリスト                                                                                                    | アーティスト<br>□ カエルライフ              |
| <ul> <li>■ ブック</li> <li>③ オーディオブック</li> <li>① 着信音</li> <li>☆ 最近追加した項目</li> <li>+、 ◇、</li> </ul>                         |                                                                                                    | アルバム<br>✓ カエルライフ - 音読中国語-身近な話題編 |
| 写真 Ar                                                                                                    | pp 空き領域:11.54(                                                                                                    | G8 元に戻す 適用                      |

10. 同期が完了したら、画面上部に書かれた機器名の横にある、取り出しボタン(画像参照)をクリック し、接続を解除します。

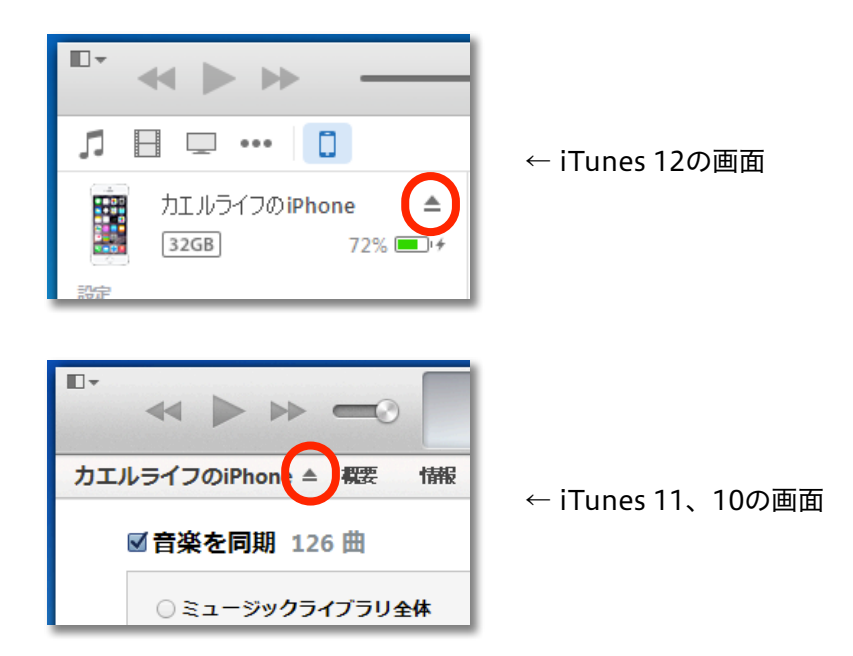